## Go to https://elevancehealth.supplier.ariba.com/register

| Ariba Proposals and Questi                                      | ionnaires 🚽                                                       |                                                                                                    | 0                                                             |
|-----------------------------------------------------------------|-------------------------------------------------------------------|----------------------------------------------------------------------------------------------------|---------------------------------------------------------------|
| Register<br>To do business with Elevance Healt<br><u>Cloud?</u> | th, Inc. on Ariba, you need an Ariba Commerce Cloud accour        | t. What is the Ariba Commerce                                                                                                    | Register Cancel                                               |
| If you already have an Ariba Commen                             | ce Cloud, Ariba Discovery or Ariba Network account, click here to | iog in: Login                                                                                                    | Ariba Network                                                 |
| Company Name:*<br>Country/Region:*                              | United States [USA]                                               | <ul> <li>Indicates a required field</li> <li>If your company has more than one office, enter the<br/>main office address. You can enter more addresses<br/>such as uner biolonie address or</li> </ul> | standard<br>account is<br>Free<br>Already have an<br>account? |
| Address:*                                                       | Line 1                                                            | other addresses later in your company profile.                                                                                                    | Login                                                         |

| Company information |                      |                                                                                 |
|---------------------|----------------------|---------------------------------------------------------------------------------|
| Company Name:*      | Elevance Health Test | 7                                                                               |
| Country/Region:*    | United States [USA]  | If your company has more than one of<br>shipping address, billing address or ot |
| Address:*           | 1234 Main Street     |                                                                                 |
|                     | Line 2               |                                                                                 |
|                     | Line 3               |                                                                                 |
| City:*              | New York             |                                                                                 |
| 2 State:*           | New York [US-NY]     |                                                                                 |
| Zip:*               | 10001                |                                                                                 |

Prospective suppliers should begin the process by registering at the Ariba Commerce Cloud at <a href="http://elevancehealth.supplier.ariba.com/register/">http://elevancehealth.supplier.ariba.com/register/</a>.

2

If you are new to Ariba, start by entering some basic **Company Information**. (**Note:** *If you have an existing Ariba account, click on the Login button and then enter your user name and password.*)

## **Instructions for Prospective Suppliers**

| Register                                                                                                    |                     |                                                                                                    |  |
|----------------------------------------------------------------------------------------------------|---------------------|----------------------------------------------------------------------------------------------------|--|
| To do business with Elevance Health, Inc. on Ariba, you need an Ariba Commerce Cloud account. What is the Ariba Commerce Cloud? |                     |                                                                                                    |  |
| If you already have an Ariba Commerce Cloud, Ariba Discovery or Ariba Network account, click here to log in: Login              |                     |                                                                                                    |  |
| Company information                                                                                                    |                     |                                                                                                    |  |
|                                                                                                    |                     | * Indicates a required                                                                                                    |  |
| Company Name:*                                                                                                    |                     | ]                                                                                                    |  |
| Country/Region:*                                                                                                    | United States [USA] | If your company has more than one office, enter the main office address. You can enter more addresses such as your<br>shipping address, billing address or other addresses later in your company profile. |  |
| Address:*                                                                                                    | Line 1              | ]                                                                                                    |  |

| Ariba Proposals and Questionnaires 🗸                     |                                                    |           |          |
|----------------------------------------------------------|----------------------------------------------------|-----------|----------|
| Enable your Ariba Commerce Cloud acc                     | count to access Elevance Health, Inc.              |           | Elevance |
| To do business with Elevance Health, Inc., use your Arib | a Commerce Cloud account. What is the Ariba Commer | ce Cloud? |          |
| Username:                                                | levancetestuser@elevancehealth.com                 |           |          |
| Password:                                                |                                                    |           |          |
| Forg                                                     | got Username<br>got Password                       |           |          |
|                                                          |                                                    | 3         | Continue |
|                                                          |                                                    |           |          |

 If you already have an Ariba Commerce Cloud, Ariba Discovery, or Ariba Network account, click the Login.
 Enter your Ariba Commerce Cloud Username and Password.
 Click Continue to access the system
 Note: Use the Forgot Username and Forgot Password links if necessary.

## **Instructions for Prospective Suppliers**

| User account information                                                                                                    |                                                                                                    |                                                                                                    |                                                                                                    | increase sales leads.                                                           |
|----------------------------------------------------------------------------------------------------|----------------------------------------------------------------------------------------------------|----------------------------------------------------------------------------------------------------|----------------------------------------------------------------------------------------------------|---------------------------------------------------------------------------------|
|                                                                                                    |                                                                                                    |                                                                                                    | * Indicates a required field                                                                                                    | Learn more                                                                      |
| Name:                                                                                                    | * Elevance Health                                                                                                    | est User                                                                                                    | SAP Business Network Privacy Statement                                                                                                    | After registration download the SAP Arii                                        |
| Email:                                                                                                    | * aribacioud-test@elevancebe                                                                                                    | alth com                                                                                                    |                                                                                                    | Supplier app from the Apple App Store                                           |
|                                                                                                    | Use my email as my usernam                                                                                                    | e                                                                                                    |                                                                                                    | Google Play to your mobile device and                                           |
| Username:                                                                                                    | * ariharlouri.testi©elevancehe                                                                                                    | aith com                                                                                                    | Must be in email format(e.g.john@newco.com)                                                                                                    | manage customer orders on the go.                                               |
|                                                                                                    | anactore testigerevance re                                                                                                    |                                                                                                    | Passwords must contain a minimum of eight characters including upper and lower                                                                                                    |                                                                                 |
| Password:                                                                                                    | *                                                                                                    |                                                                                                    | case letters, numeric digits, and special characters. (j)                                                                                                    |                                                                                 |
|                                                                                                    |                                                                                                    |                                                                                                    |                                                                                                    |                                                                                 |
| Language:                                                                                                    | English                                                                                                    | ~                                                                                                    | The language used when Ariba sends you configurable notifications. This is different than your web b                                                                                                    |                                                                                 |
|                                                                                                    |                                                                                                    |                                                                                                    | Customers may send you their orders through Ariba Network. To send orders to                                                                                                    |                                                                                 |
| Email orders to:                                                                                                    | * aribacloud-test@elevancehe                                                                                                    | aith.com                                                                                                    | multiple contacts in your organization, create a distribution list and enter the email<br>address here. You can change this anytime.                                                                                                    |                                                                                 |
| I have read and agree to the Terms of Use     I hereby agree that SAP Business Network v     setings. Please see the SAP Business Network                                                                                                    | ill make parts of my (company) inform<br>ork Privacy Statement to learn how we                                                                                                    | ation accessible to other users an<br>process personal data.                                                                                             | d the public based on my role within the SAP Business Network and the applicable profile visibility                                                                                                    | Register Car                                                                    |
| Thever read and agree to the Terris of Use     Thevely agree that SAP Business Network     setting. Please see the SAP Business Network     Dear Elevance                                                                                                    | ell make parts of my (company) inform<br>ori. Privacy Statement to learn how we                                                                                                    | sion accessible to other users an<br>process personal data.                                                                                              | d the public based on my role within the SAP Business Network and the applicable profile visibility                                                                                                    | Register                                                                        |
| Therety agree to the Terre of Use Therety agree that SAP Business Network Therety agree that SAP Business Network Thank you for ree to verify your em complete all requirements TEST.                                                                                                    | el make parts of my (company) inform<br>of Privacy Statement to learn how we<br>be <b>Health</b> ,<br>gistering your<br>nail address. I<br>nired profile fi                                                                                                    | r Ariba acco<br>Please click<br>elds of your                                                                                                    | d de public based on my role within the SAP Business Network and the applicable profile viability<br>pount. To complete the registration<br>on the following link to confirm your<br>r company profile as specified by E                                                                                                    | Process we just need<br>bur address and<br>Elevance Health, Inc                 |
| There is and agree to the Terms of Use interest and agree to the Terms of Use interest Network in terms of Use interest Network in terms of Use interest Network in terms of Use interest Network in terms of Use interest Network in terms of Use interest Network in terms of Use interest Network in terms of Use interest Network in terms of Use interest Network interest Network | e Health,<br>gistering your<br>nail address. I<br>jired profile fi                                                                                                    | r Ariba acco<br>Please click<br>elds of your                                                                                                    | d de public based on my role within the SAP Business Network and the applicable profile viability<br>ount. To complete the registration<br>on the following link to confirm your<br>r company profile as specified by E                                                                                                    | Registr Car<br>process we just need<br>our address and<br>Elevance Health, Inc  |
| I have read and agree to the Terms of Use intervely agree that SAP Business Network is settings. Please see the SAP Business Network is settings. Please see the SAP Business Network is settings. Please see the SAP Business Network is settings. Dear Elevance Thank you for ree to verify your erms complete all requires T. Click here to account of the set of the set of the                     | all make parts of my (company) inform<br>of Privacy Statement to learn how we<br>be Health,<br>gistering your<br>hail address. I<br>uired profile fi<br>ctivate your<br>ole to launch a<br>any of the su                                                                         | r Ariba acco<br>Please click<br>elds of your<br>Ariba acco                                                                                               | d de public based on my role within the SAP Business Network and the applicable profile viability<br>ount. To complete the registration<br>on the following link to confirm your<br>r company profile as specified by E<br>ount.<br>sing this link, copy the link and pa<br>b browsers to form a single-line U                                                                                                  | Registr Car<br>process we just need<br>our address and<br>Elevance Health, Inc  |
| I have read and agree to the ferms of Use<br>I hereby agree that SAP Business Network v<br>setting. Please use the SAP Business Network<br>Dear Elevance<br>Thank you for ree<br>to verify your error<br>complete all requires.<br>Click here to acc<br>If you are unable<br>address bar of<br>https://service.<br>key=4FeOpvace                                                                                                    | all make parts of my (company) inform<br>of Privacy Statement to learn how we<br>be Health,<br>gistering you<br>nail address. I<br>uired profile fi<br>stivate your<br>ole to launch at<br>any of the su<br>.ariba.com/At                                                        | r Ariba acco<br>Please click<br>elds of your<br>Ariba acco<br>a browser u<br>pported We<br>uthenticator<br>cH7v9AmJ0                                     | d de public based on my role within the SAP Business Network and the applicable profile wibility<br>ount. To complete the registration<br>on the following link to confirm your<br>r company profile as specified by E<br>punt.<br>sing this link, copy the link and pa<br>b browsers to form a single-line U<br>.aw/ad/confirmEmail?<br>DGQu6&anp=Ariba&app=Sourcing                                           | Register Car<br>process we just need<br>our address and<br>Elevance Health, Inc |
| I have read and agree to the farms of Use<br>interly agree that SAP Business Network of<br>settings. Please see the SAP Business Network<br>2 Dear Elevance<br>Thank you for re-<br>to verify your err<br>complete all requires.<br>Click here to acc<br>If you are unable<br>address bar of<br>https://service.<br>key=4FeOpvac After your regists:                                                                                                    | all make parts of my (company) inform<br>of Privacy Statement to learn how we<br>be Health,<br>gistering yourn<br>hail address. I<br>uired profile fi<br>stivate your<br>ole to launch a<br>any of the su<br>arriba.com/Au<br>olyNusW9IFjW<br>ration process<br>s, seller.ariba. | r Ariba acco<br>Please click<br>elds of your<br>Ariba acco<br>ported We<br>a browser u<br>pported We<br>uthenticator<br>cH7v9AmJC<br>s is complet<br>com | d de public based on my role within the SAP Busitess Network and the applicable profile wibility<br>ount. To complete the registration<br>on the following link to confirm your<br>r company profile as specified by E<br>sunt.<br>sing this link, copy the link and pa<br>b browsers to form a single-line U<br>.aw/ad/confirmEmail?<br>DGQu6&anp=Ariba&app=Sourcing<br>e, use the following URL to log in the | Registr Car<br>process we just need<br>our address and<br>Elevance Health, Inc  |

Create a User Account by entering your email, username (usually the same and your email) and selecting a password.
 You must check the box to indicate that you agree to the Terms of Use and then click the Register button.
 You will receive and email asking you to activate your account by clicking on the link.

## **Instructions for Prospective Suppliers**

| Ariba Proposals and Questionnaires Standard Account G<br>Company Profile<br>Basic (4) Business (2) Marketing (3) Contacts Certificat<br>* Indicates a required field | ElevanceHealth-TEST Requested Profile * Indicates a required field Your customer has specifically requested that you complete the following profile information. After you complete the requested profile information, click Submit. You can click Save as Draft to save any values you may have edited without sending the changes to your customer. |
|----------------------------------------------------------------------------------------------------|----------------------------------------------------------------------------------------------------|
| Sourcing Customer List                                                                                                    | Save as Draft Submit                                                                                                    |
| Customer                                                                                                    | Changes you make below may be subject to approval before they are accepted.                                                                                                    |
| ElevanceHealth-TEST                                                                                                    | Question                                                                                                    |
|                                                                                                    | 1 Supplier Registration                                                                                                    |
|                                                                                                    | 1.1 Supplier Registration Type: * Contractual Supplier(Currently doing Business with Elevance Health) 🗸                                                                                                    |
|                                                                                                    | ▼ 2 Company Information                                                                                                    |
|                                                                                                    | 2.1 Company Name (Full Legal Name) * Elevance Health                                                                                                    |
|                                                                                                    | 2.2 Doing Business As (DBA) Anthem                                                                                                    |
|                                                                                                    | ▼ 3 Supplier Enablement                                                                                                    |
|                                                                                                    | 3.1. Ariba Account Type * Standard/Lite Account (Free Service from Ariba) 🗸                                                                                                    |
|                                                                                                    | 3.4 Contact Name * John Smith                                                                                                    |
|                                                                                                    | 3.5 Contact Phone Number * 212-100-1001                                                                                                    |
|                                                                                                    | 3.6 Contact Email ID * elevancetestuser@elevancehealth.com                                                                                                    |
|                                                                                                    | Ku it voli ara innatari in i ISa clihmit W0 alea clihmit W8 (Clink on Ratarannac for W0 tamnista) Itel Attach a                                                                                                    |

When you are logged back into your account, the network will confirm that your account is active and present you with some additional profile questions which Anthem requires of all vendors.
 Once you have finished answering the additional questions, click on the **Submit** button. Your profile information will be automatically sent to the Anthem team for

3

review.

4